### EX90 の構成:

- EX90 本体
- タッチ スクリーン(ケーブル付属)
- ハンドセットの台座 (ケーブル付属)
- ハンドセット
- AC アダプタおよび電源ケーブ ル
- ドライバ

- クリーニング クロス
- ケーブル:
- DVI-D DVI-I ケーブル (PC の画質を最適な状態にするため に推奨)
- ・ VGA DVI-I ケーブル
- ステレオ オーディオ ケーブル
  3.5 mm
- イーサネット ケーブル

### ユーザ マニュアル

コンプライアンスおよび安全情報も記載さ れたこの製品のユーザ マニュアルは、シス コの Web サイトにあります。

アクセス先:http://www.cisco.com/go/ telepresence/docs

# 2 EX90 本体の開梱

梱包を広い面を下にして床に置きます。 梱包材で覆われた EX90 を梱包から取 り出します。

## 1 タッチ スクリーンとケーブルの開梱

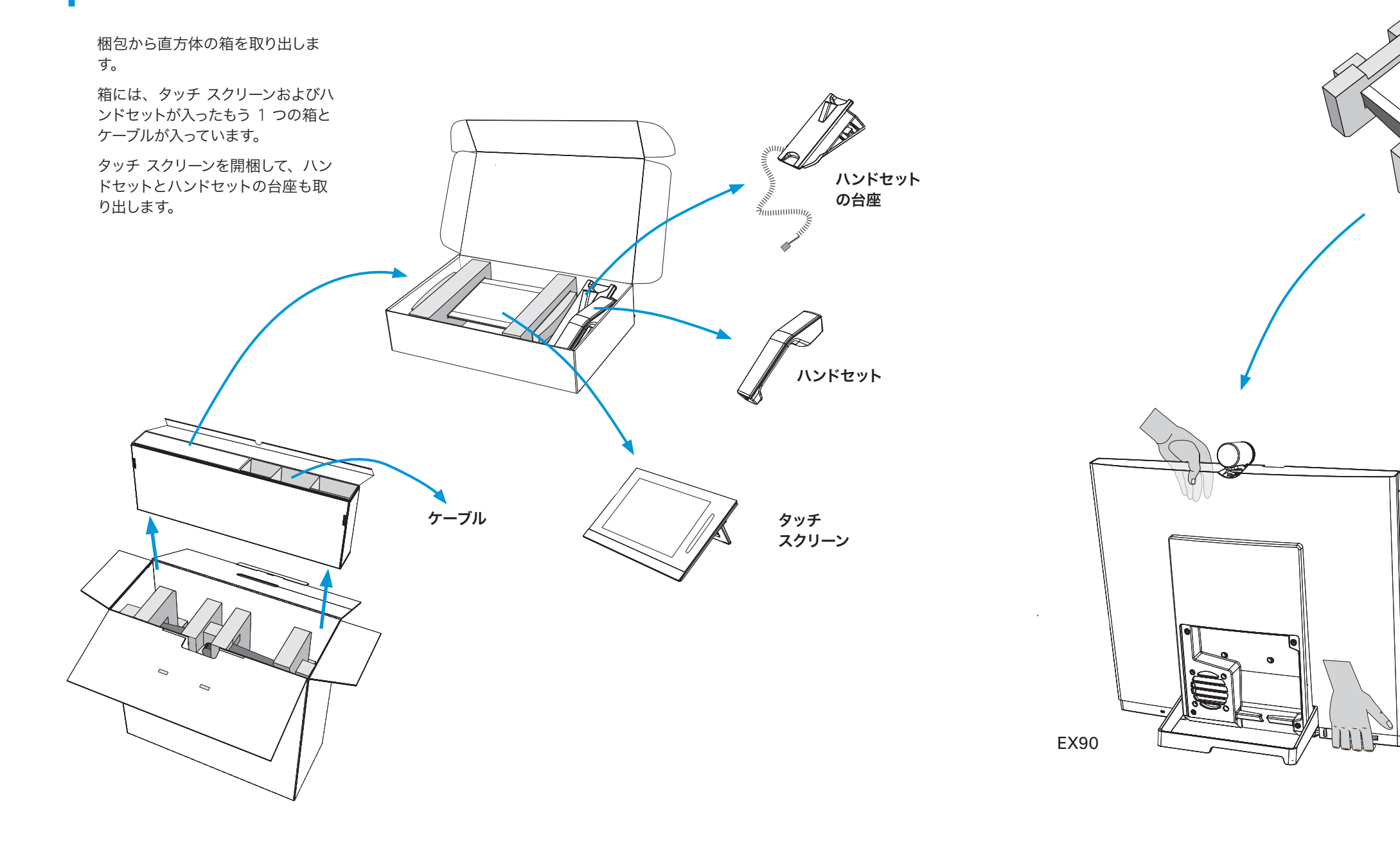

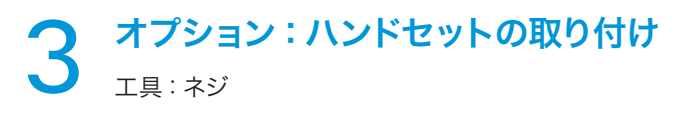

A タッチ スクリーンとハンドセットの台座を取り、垂 直に持ちます。

これら 2 つのユニットを動かします。ハンドセットの台座 の突き出た結合部をタッチ スクリーン側の対応する穴に 滑り込ませます。 **B** 2 つのユニットを結合します。ネジはハンドセットの 台座にあらかじめ取り付けられています。

ドライバを使用して、ハンドセットの台座を下からネジで 締めます。

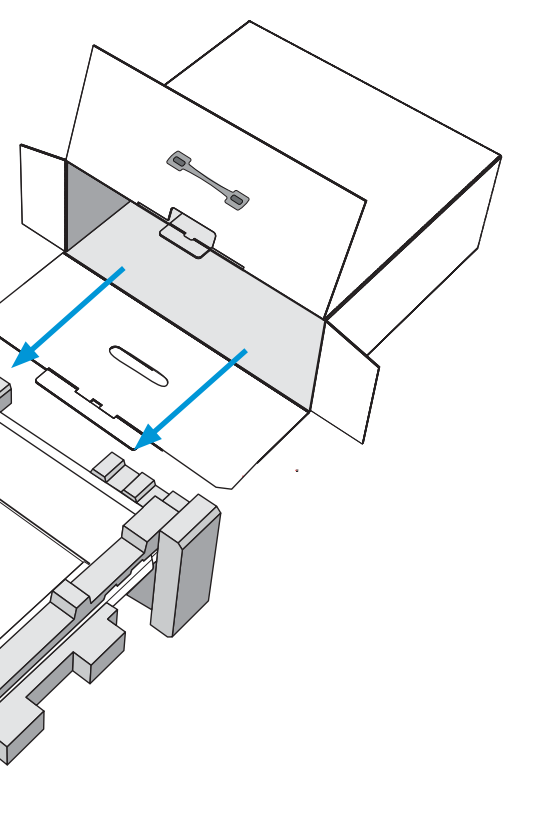

Aンドセット の台座

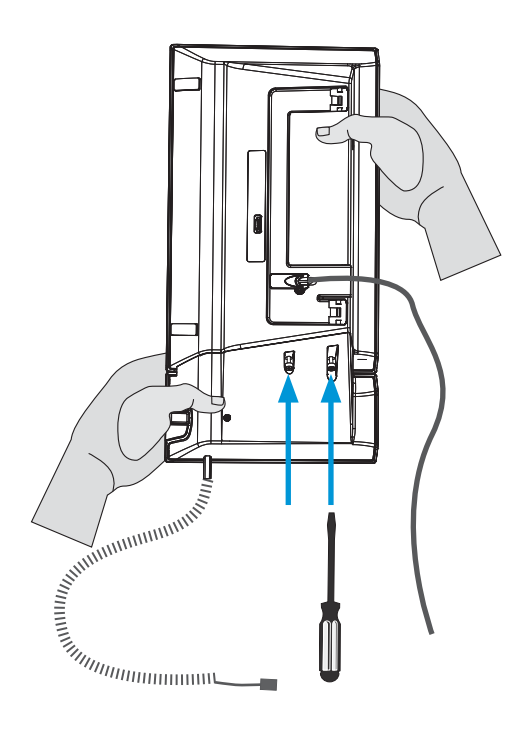

梱包材を慎重に外します。

EX90 を取り出し、固い面に置きます。 重量:14 kg (31 ポンド)

#### **C** ハンドセットとハンドセットの台座を結合し、 ハンドセット ケーブルを接続します。

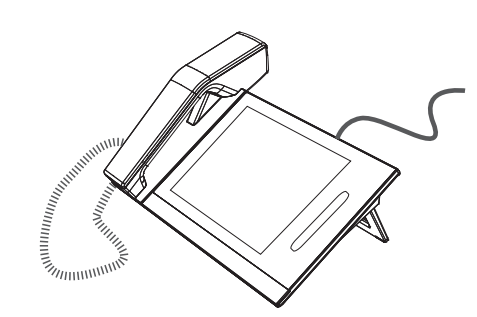

## システムの概要と基本的なセットアップ

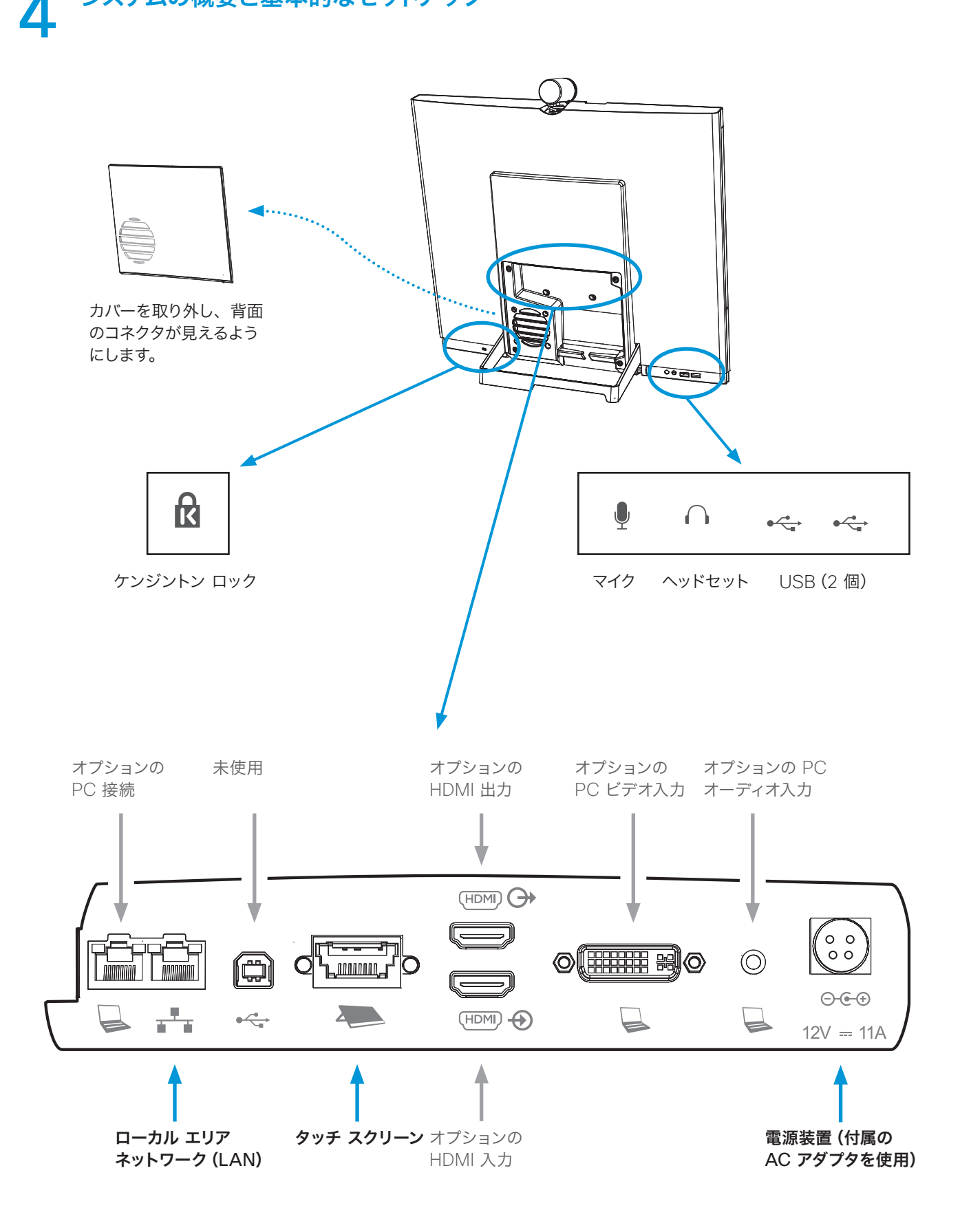

## 5 PC の接続

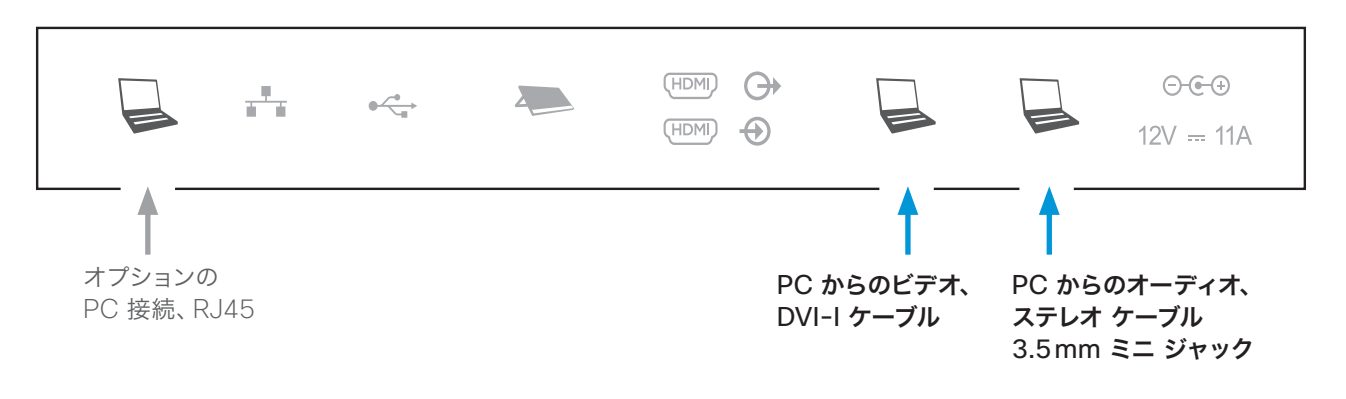

### オプションの PC 接続

#### ケーブル

LAN のモジュラー ジャックが 1 つしかない場合は、PC を ケーブルは長い直方体の箱に入っています。前のページをご覧 EX90 の PC ポートに接続します。これで、PC と EX90 が ください。 LAN 接続を共有します。

システムのセットアップおよび使用方法の詳 細については、シスコの Web サイトから入 手できるユーザ マニュアルをお読みくださ い。

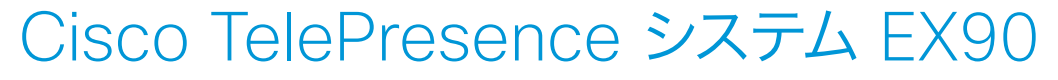

設置ガイド

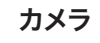

- プライバシー カバーは回すと開 け閉めできます。
- ドキュメント カメラとして使用するには、下の方に傾けます。

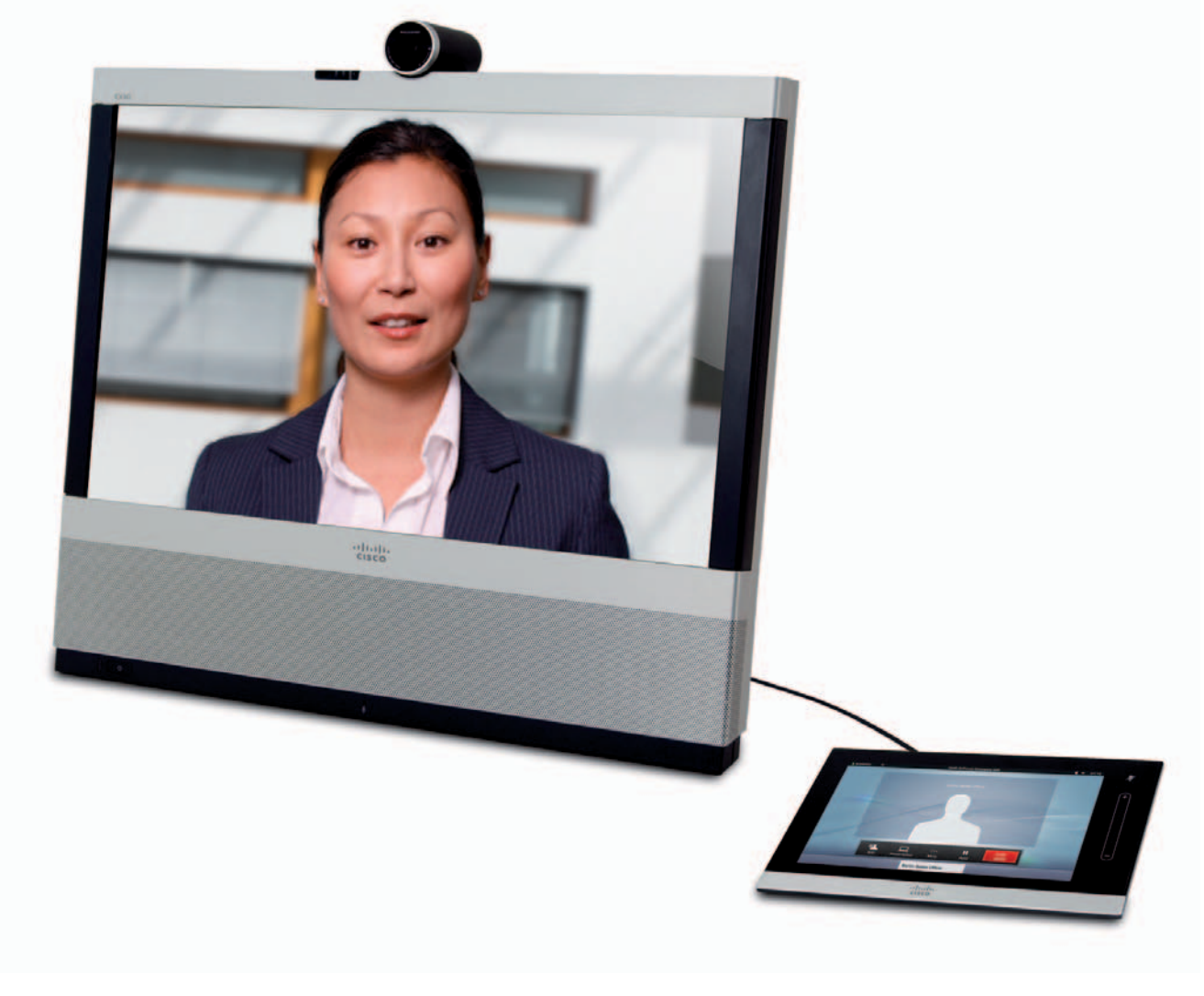

#### 電源ボタン

- モニタの電源を投入または切断するには、電源 ボタンを1回押します。
- システムをシャットダウンするには、電源ボタン を軽く押して保持します。